## https://www.youtube.com/watch?v=7lgxOK9d\_G4

# **<u>Bladgoud</u>** – videoles

Logo tekst omzetten in Goud tekst op bevroren glas

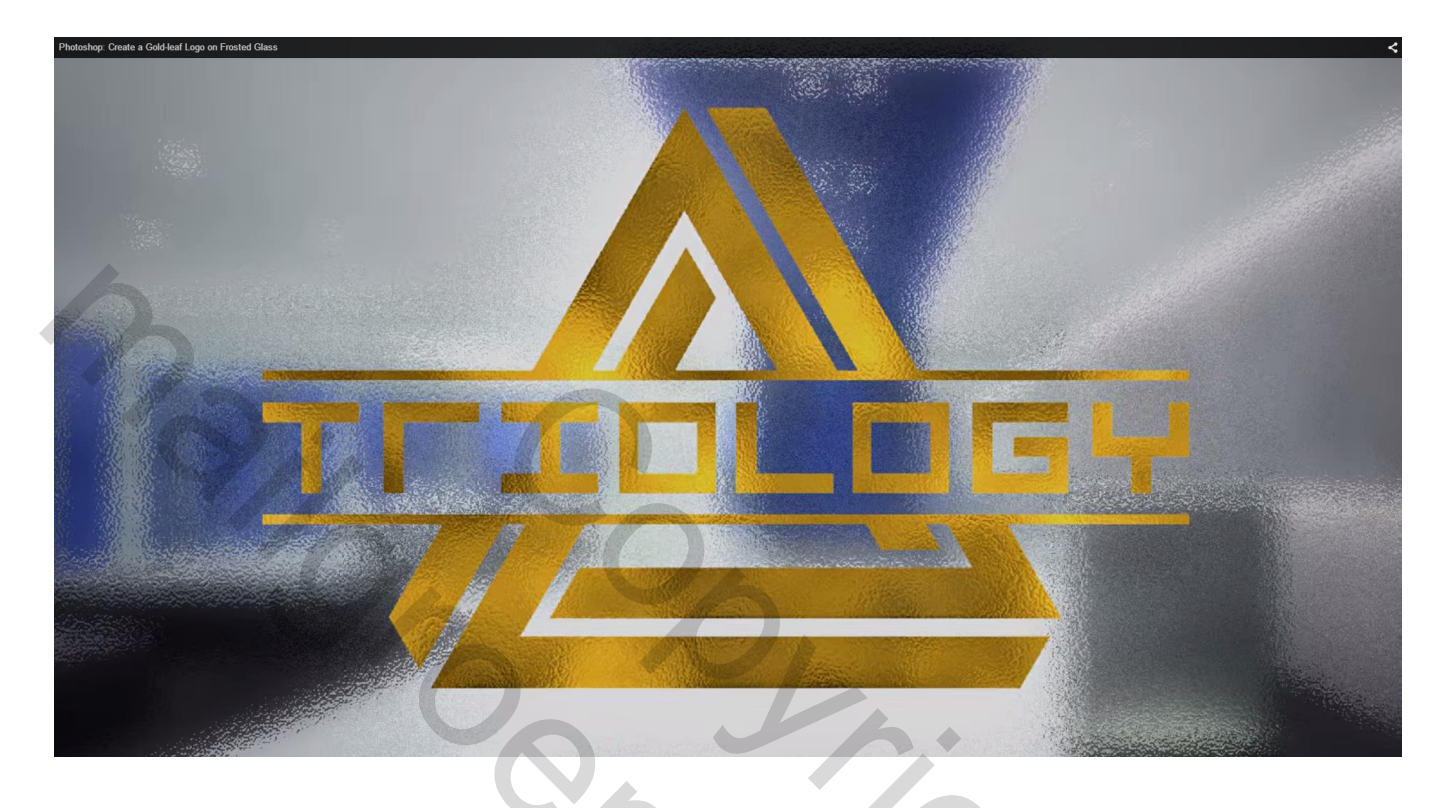

Gebruik om het even welke afbeelding als achtergrond; je kan ook bijgevoegde foto gebruiken

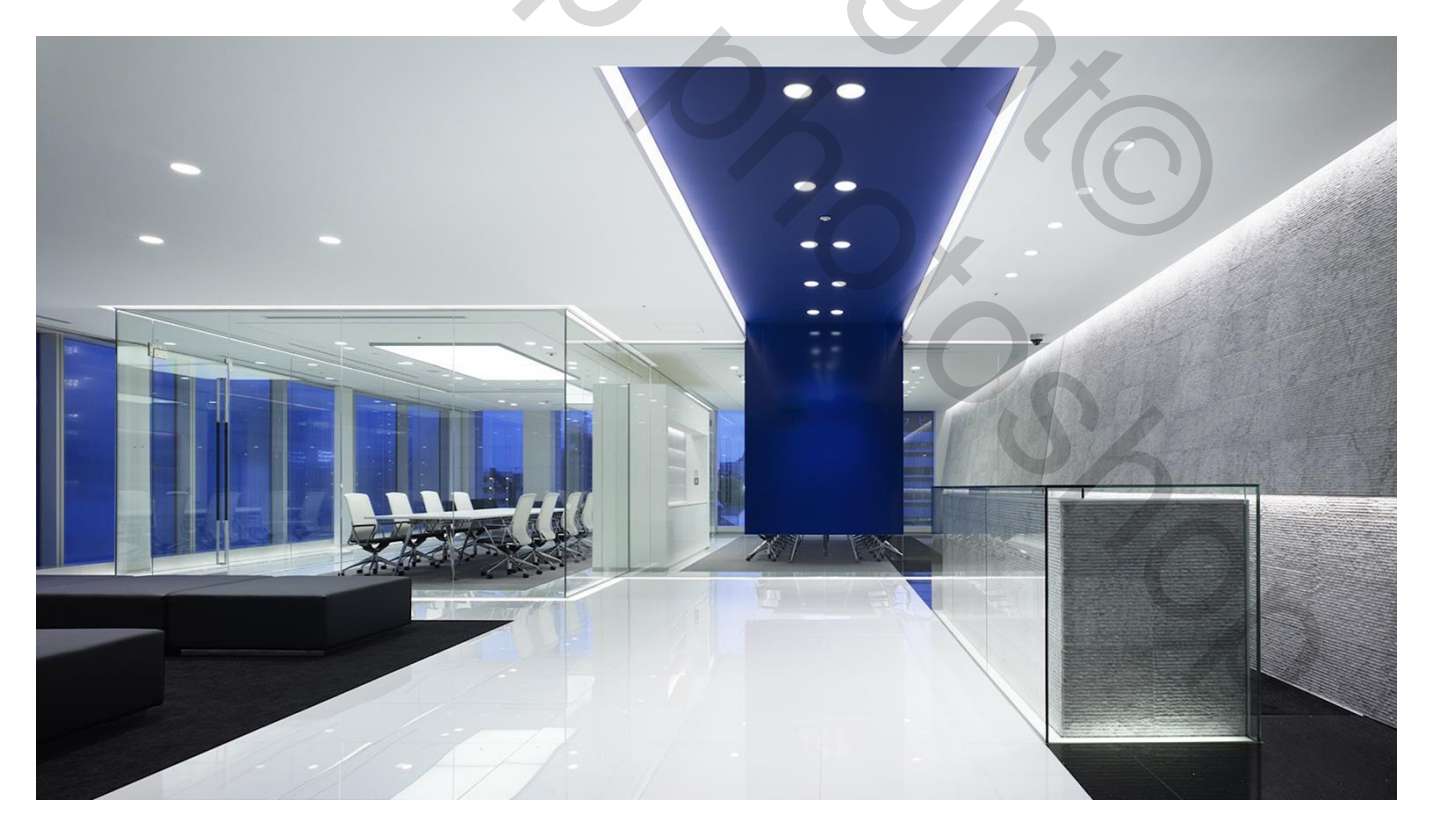

1) Afbeelding openen; achtergrond laag omzetten in een Slim Object zodat we kunnen werken met Slimme Filters zonder de afbeelding te vernietigen;

je kan ook de Achtergrond achteraf vervangen zonder alle Filters opnieuw te moeten toepassen Rechtsklikken op de laag of het menuutje rechts bovenaan gebruiken om de laag om te zetten in een Slim Object

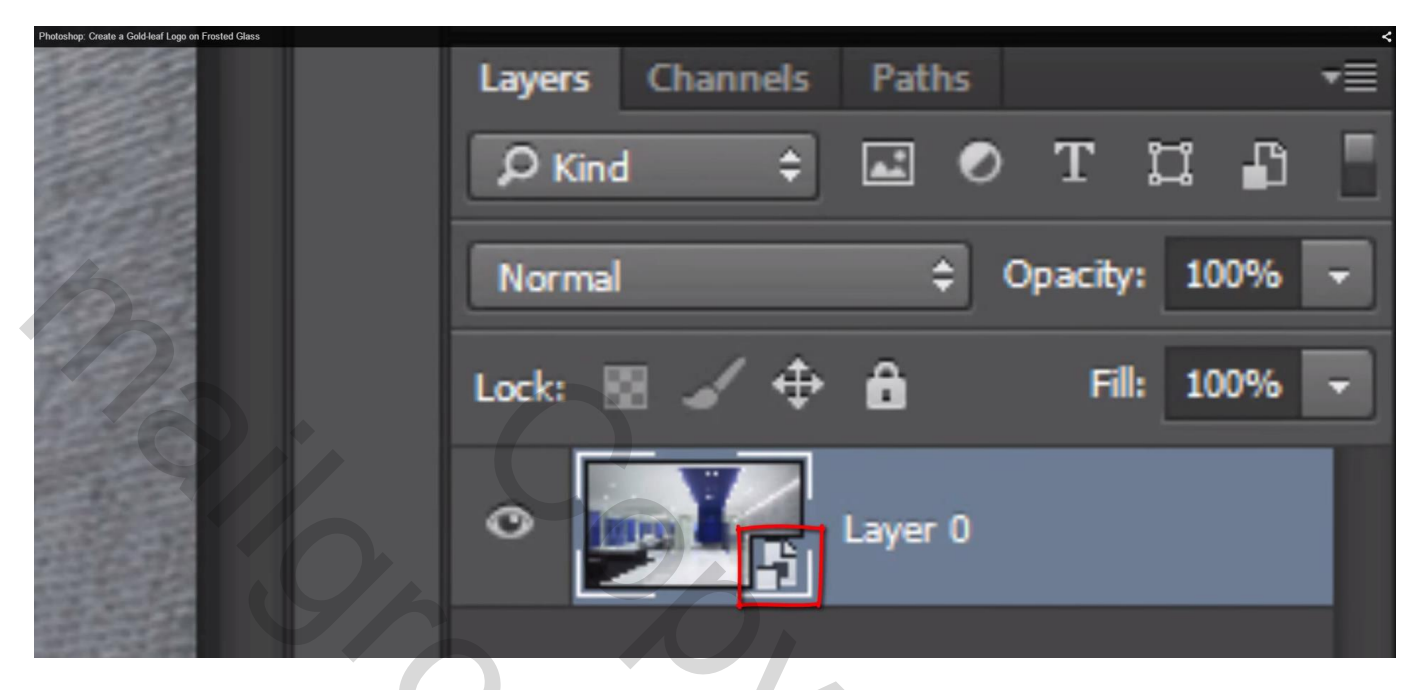

2) Filter → Filtergalerie : Filter Vervorm → Glas : Vervormeng = 3 ; Vloeiend = 1 : Structuur = Mat; Schaal = 200 %;

werk je met een andere afbeelding dan zal je de instellingen voor de Filter moeten aanpassen

| 1  | ∧ ► Artistic       | * ОК                         |
|----|--------------------|------------------------------|
|    | Brush Strokes      | Concel                       |
|    | V Distort          | Cancer                       |
|    | Diffuse Glow       | Glass<br><u>Distortion</u> 3 |
|    |                    |                              |
|    | Sketch             | Smoothness 1                 |
|    | Stylize            | <u>¢</u>                     |
|    | Texture            | <u>T</u> exture: Frosted     |
|    |                    | Scaling 200 %                |
|    |                    | Q                            |
| 58 | ©Blue Lightning TV |                              |

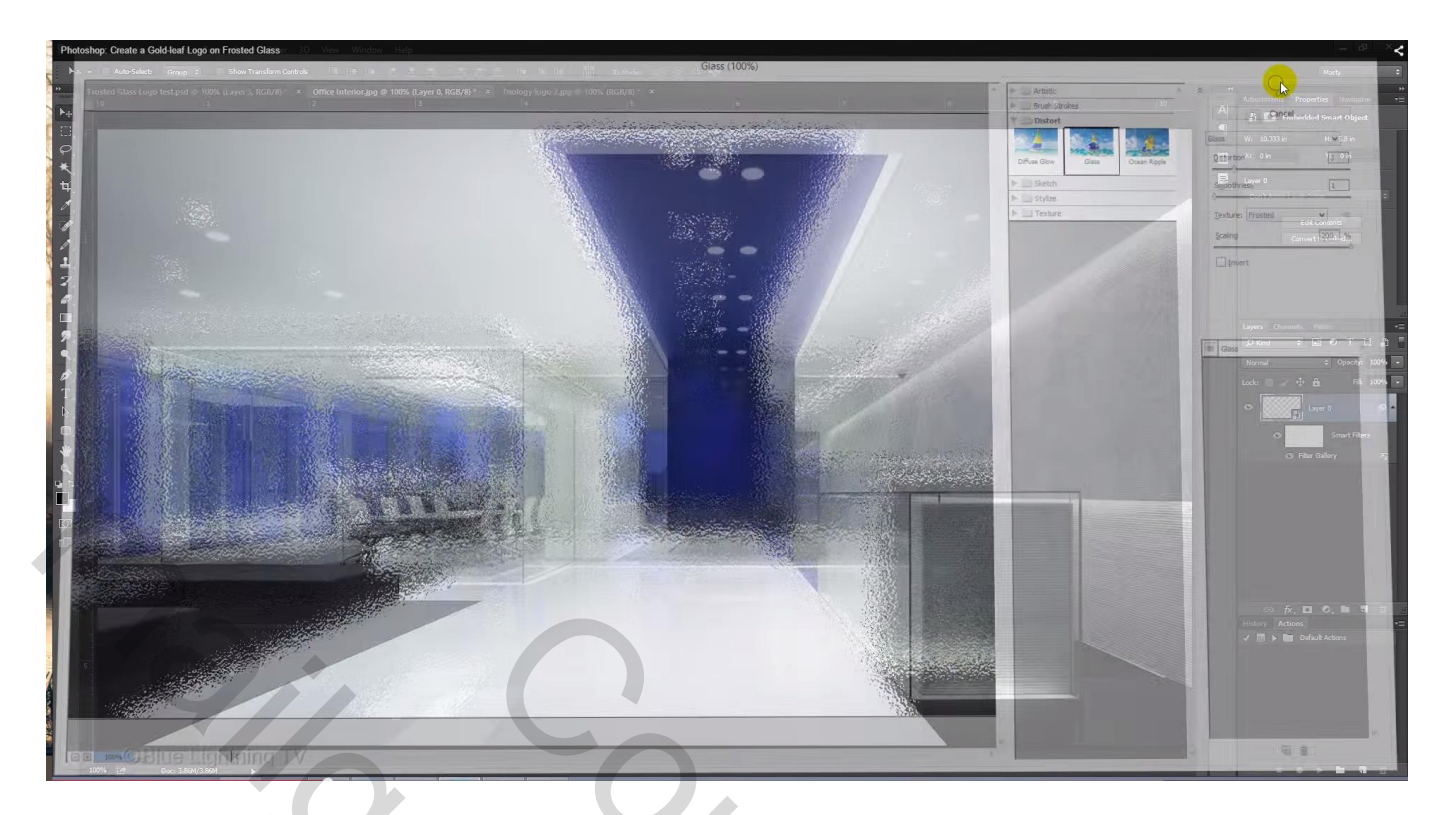

3) Filter  $\rightarrow$  Vervagen  $\rightarrow$  Gaussiaans vervagen met 20 px

| Photoshop: Create a Gold-leaf Logo on Frosted Glass |                     |              | < |
|-----------------------------------------------------|---------------------|--------------|---|
|                                                     | Gaussian Blur       | ×            |   |
|                                                     |                     | OK<br>Cancel |   |
|                                                     |                     | V Preview    |   |
|                                                     |                     | Ox           |   |
|                                                     | Q 100% Q            |              |   |
|                                                     | Radius: 20.0 Pixels | SZ           |   |
|                                                     |                     |              |   |
|                                                     |                     |              |   |

4) De afbeelding lijkt nu te sterk vervaagd; we wijzigen de dekking van het vervagen Dubbelklikken op het icoontje naast de Filter in lagenpaletvoor de Opties

| Photoshop: Create a Gold-leaf Logo on Frosted Glass |                       | Terring the first |                        | <     |
|-----------------------------------------------------|-----------------------|-------------------|------------------------|-------|
|                                                     | Blending Options (Gau | ssian Blur) 🛛 🗙   |                        |       |
|                                                     | Mode: Normal 🗘        | ОК                |                        |       |
|                                                     | Opacity: 50 🗸 %       | Cantel            |                        |       |
|                                                     |                       | Preview           | A CONTRACTOR           | Asy 1 |
|                                                     |                       |                   |                        | 1 900 |
| Charles .                                           | 16                    |                   | Alexander and a second |       |
|                                                     |                       |                   |                        |       |
|                                                     |                       |                   |                        |       |
|                                                     |                       |                   |                        |       |
|                                                     | Q 100% Q              | -                 |                        |       |
|                                                     |                       |                   |                        |       |

5) Een laag klaar maken voor het goud effect.

Nieuwe laag toevoegen; herstel de standaarkleuren zwart wit door D toets aan te klikken Klik het kleurvakje van de Achtergrondkleur aan en geef volgende waarde : # 87681E

| Photoshop: Create a Gold-leaf Logo on Frosted | Glass           |                                                                         |                                           | <                                                                                                    |
|-----------------------------------------------|-----------------|-------------------------------------------------------------------------|-------------------------------------------|----------------------------------------------------------------------------------------------------|
| and the second second                         | Color Pic       | cker (Background Color)                                                 | ×                                         |                                                                                                    |
|                                               |                 | new                                                                     | OK<br>Cancel<br>Add to Swatches           | and the second second sec |
| N 18/ 2.                                      | 0               | <ul> <li>H: 42</li> <li>S: 78</li> <li>B: 53</li> <li>R: 135</li> </ul> | Color Libraries                           |                                                                                                    |
|                                               | Only Web Colors | G: 104<br>B: 30<br># 87681E                                             | C. 40 %<br>M: 51 %<br>Y: 100 %<br>K: 22 % | 6                                                                                                    |

# 6) Filter $\rightarrow$ Rendering $\rightarrow$ Wolken

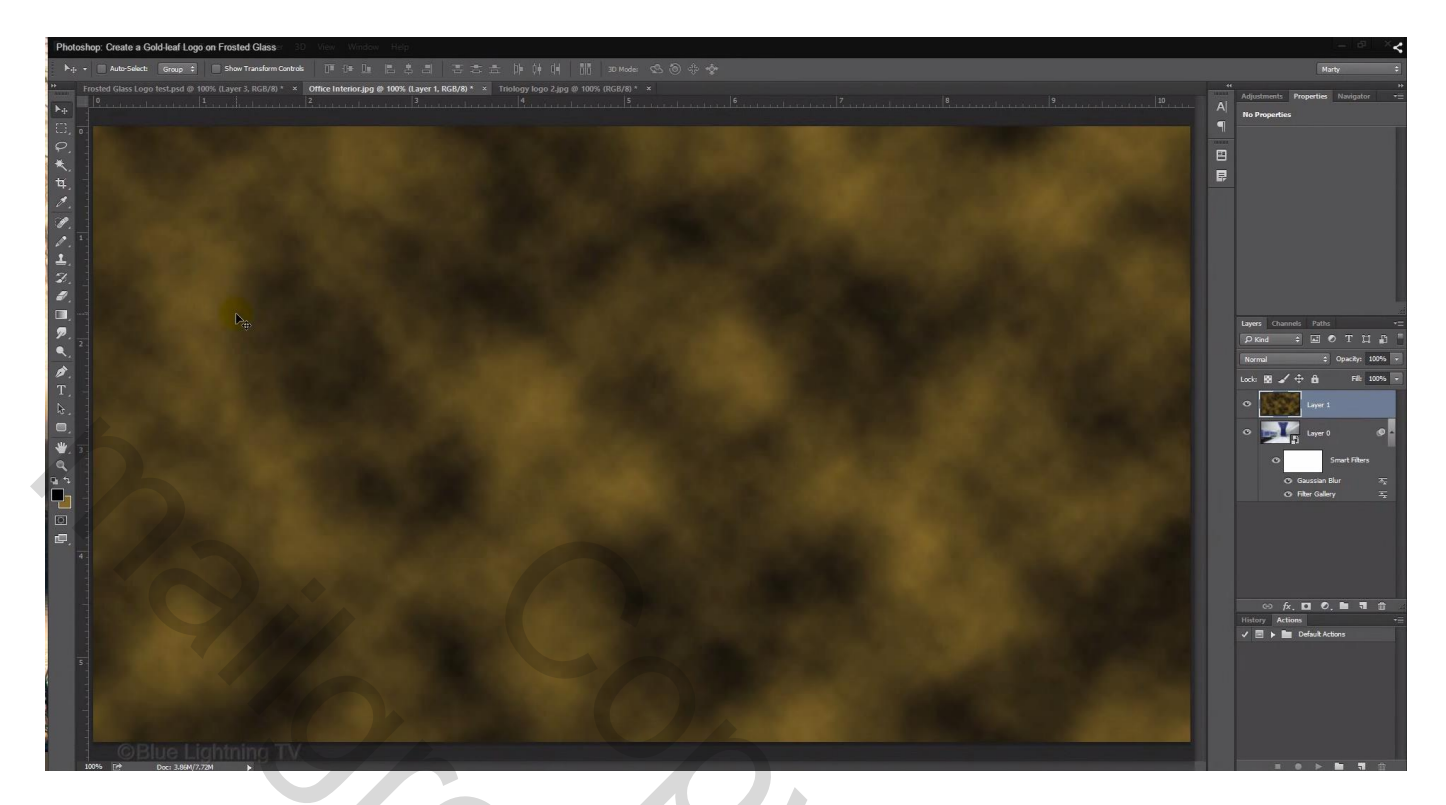

7) Filter  $\rightarrow$  Filtergalerie: dezelfde instellingen voor de Filter Glas zijn nog in het Klembord, klik gewoon op Ok om deze filter toe te passen.

8) Aanpassingslaag 'Helderheid/Contrast' toevoegen als Uitknipmasker boven deze ''wolken'' laag; Helderheid = 40 %

| Photoshop: Create a Gold-leaf Logo on Frosted Glass |   | Adjustments Properties Navigator |
|-----------------------------------------------------|---|----------------------------------|
| <u>1</u>                                            | A | 🔆 🗖 Brightness/Contrast          |
|                                                     |   | Brightness:                      |
|                                                     |   | Contrast: 0                      |
|                                                     |   | Use Legacy                       |
|                                                     |   |                                  |
|                                                     |   |                                  |
|                                                     |   | Q <u>⊕</u>                       |
| OBlue Lightning TV                                  |   | Layers Channels Paths *          |

9) Open een zwart wit logo dat je met bladgoud wenst te bedekken: Je kan ook werken met tekst, voeg die toe in witte kleur.

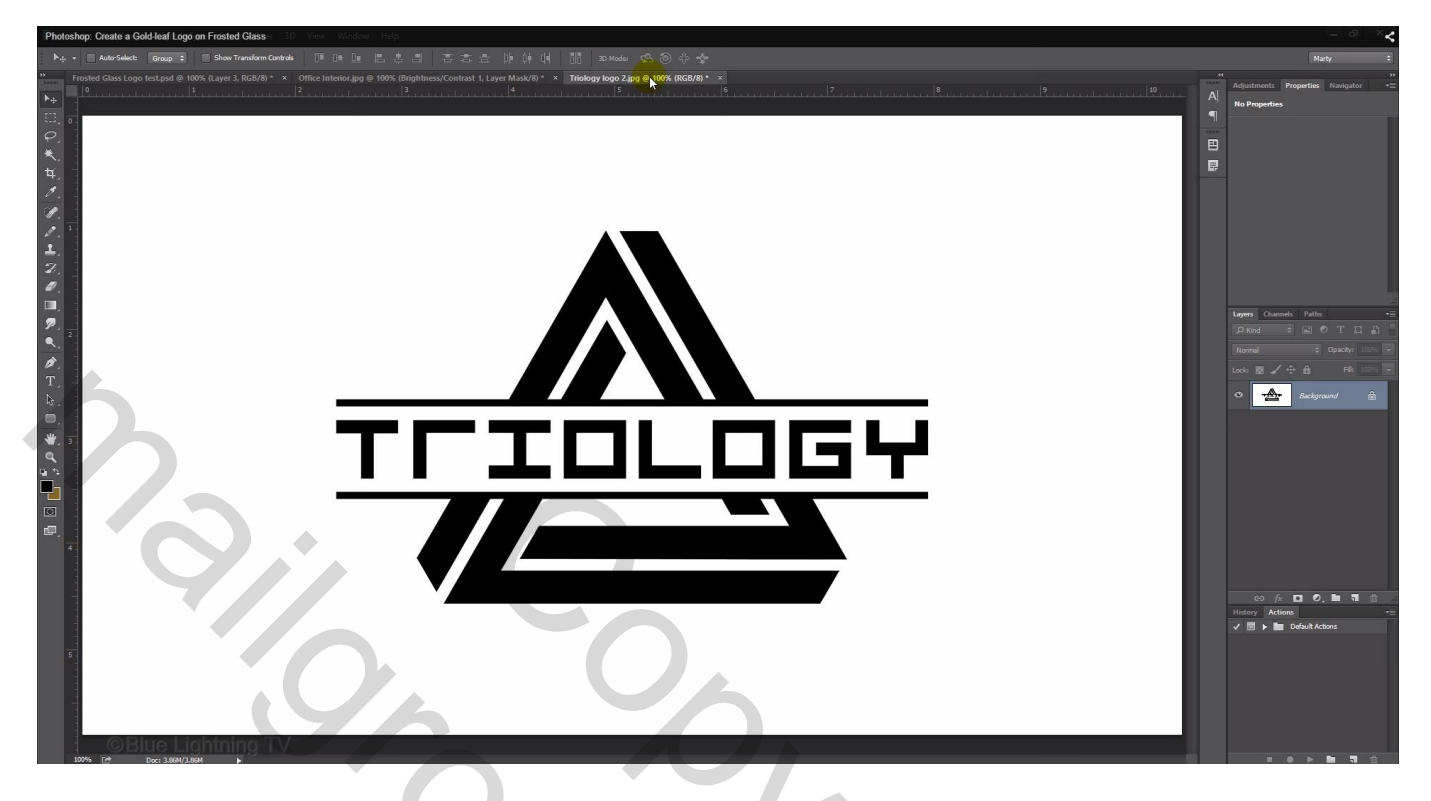

Gebruik je een logo zoals hier dan moeten we de kleuren omkeren met Ctrl + I

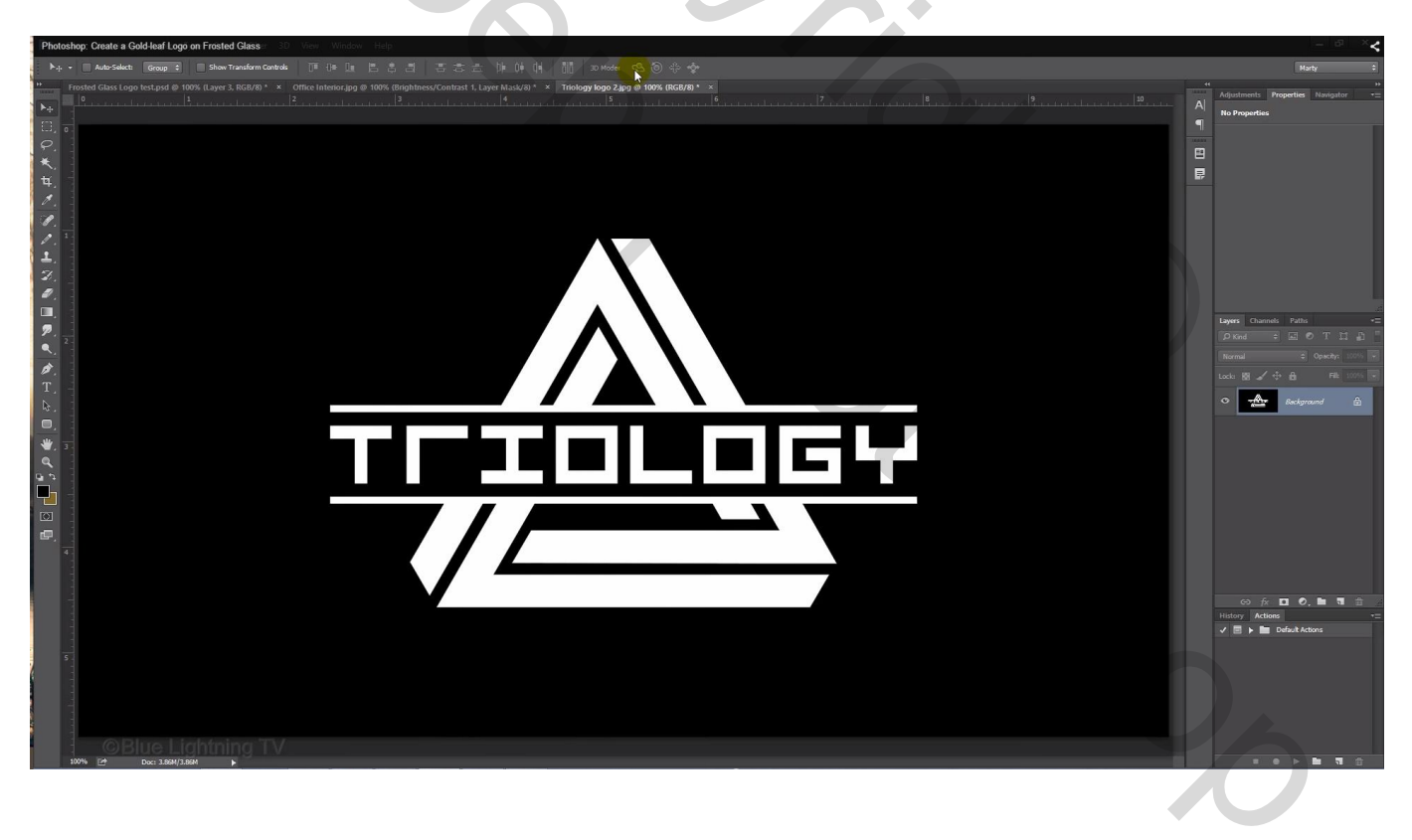

# 10) Ga naar Selecteren $\rightarrow$ Kleurbereik : kies voor Hooglichten en klik op Ok

| Photoshop: Create a Gold-leaf Logo on Frosted Glass |                                                                                |              | < |
|-----------------------------------------------------|--------------------------------------------------------------------------------|--------------|---|
|                                                     | Color Range                                                                    | ×            |   |
|                                                     | Select: Highlights<br>Detect Faces Localized Color Clusters<br>Fuzziness: 20 % | OK<br>Cancel |   |
|                                                     |                                                                                | Load         |   |
|                                                     | Range: 190                                                                     | Save         |   |
|                                                     |                                                                                | I I+ I-      |   |
|                                                     | Selection Image                                                                | Invert       |   |
| © Blue Lightning T                                  | Selection Preview: None 🗢                                                      | ]            |   |

We bekomen volgende selectie van de vorm (of van de tekst) Dit hoef je niet te doen als je een witte tekst direct toevoegt aan je werk document.

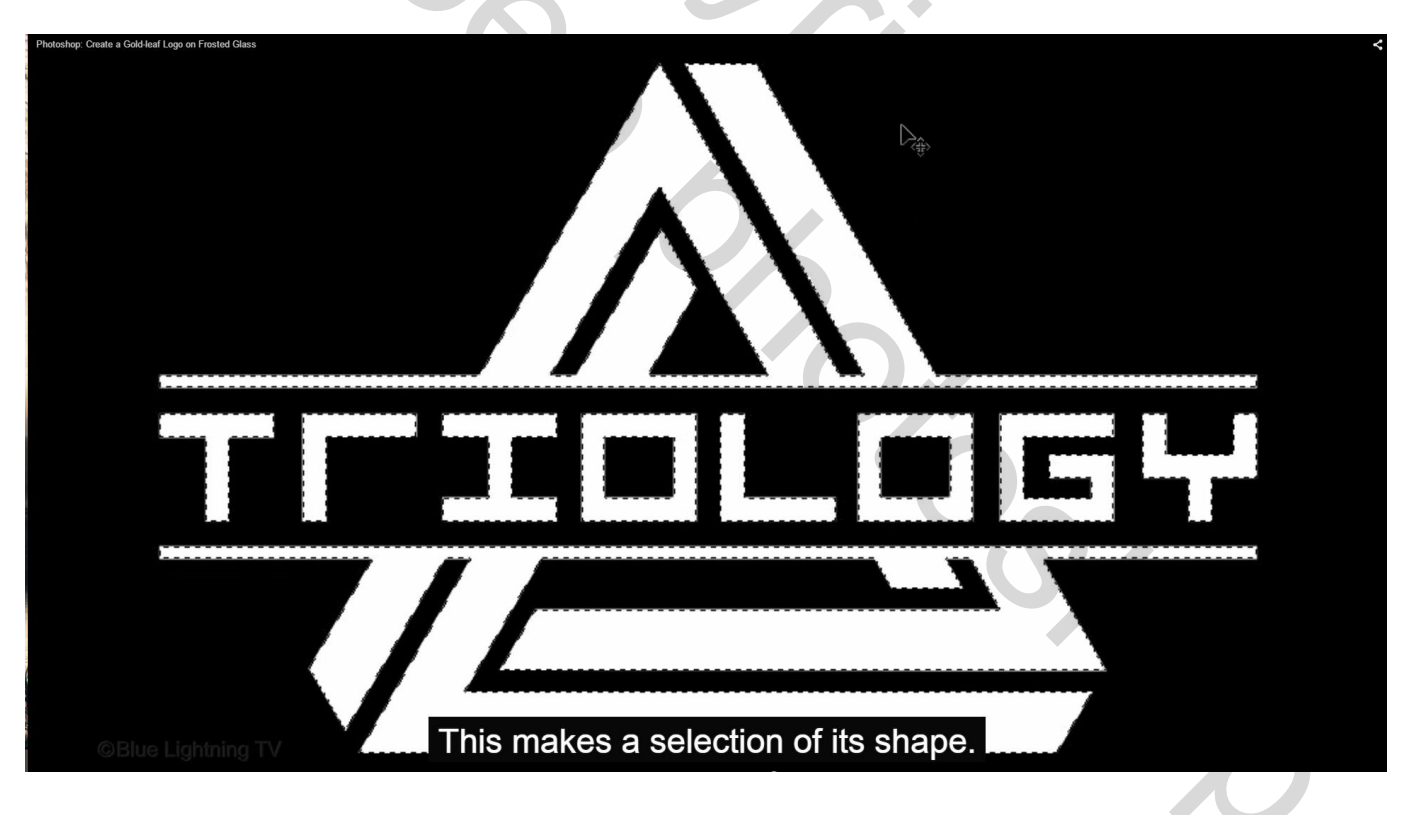

### 11) De selectie op een eigen laag kopiëren met Ctrl + J

| Photoshop: Create a Gold-leaf Logo on Frosted Glass |                 |               | ×<br> |
|-----------------------------------------------------|-----------------|---------------|-------|
|                                                     | Layers Channels | Paths         | ▼≣    |
|                                                     | Ø Kind ♀        | 🖬 от 🖬 🗗      | Ε     |
|                                                     | Normal          | Opacity: 100% | -     |
|                                                     | Lock: 🛛 🖌 🕂     | Fill: 100%    | 4     |
|                                                     |                 | Layer 1       |       |
|                                                     |                 | Background 🔒  |       |
| ©Blue Lightning TV                                  |                 |               |       |

12) Sleep nu de laag naar ons werkdocument; centreer: alles selecteren; in optiebalk klik je op Horizontale middelpunten Uitlijnen en op verticale middelpunten Uitlijnen; daarna Deselectern (Ctrl + D)

| Photoshop: Create a Gold | Heaf Logo on Frosted Glass |           |          |       |      |       |        |         |    | < |
|--------------------------|----------------------------|-----------|----------|-------|------|-------|--------|---------|----|---|
| ter                      | 3D                         | View      | Win      | dow   | Hel  | P     | 2      |         |    |   |
| n Cont                   | trols                      | □■        | -]∎ [    |       |      | •     |        |         | ŧ  | - |
| i) *                     | × (                        | Office In | terior.j | ipg @ | 100% | 6 (La | yer 2, | , RGB/8 | )* | × |
|                          | 2                          |           |          |       |      | 3     | 3      |         |    |   |
|                          |                            |           |          |       |      |       | 14     |         |    |   |

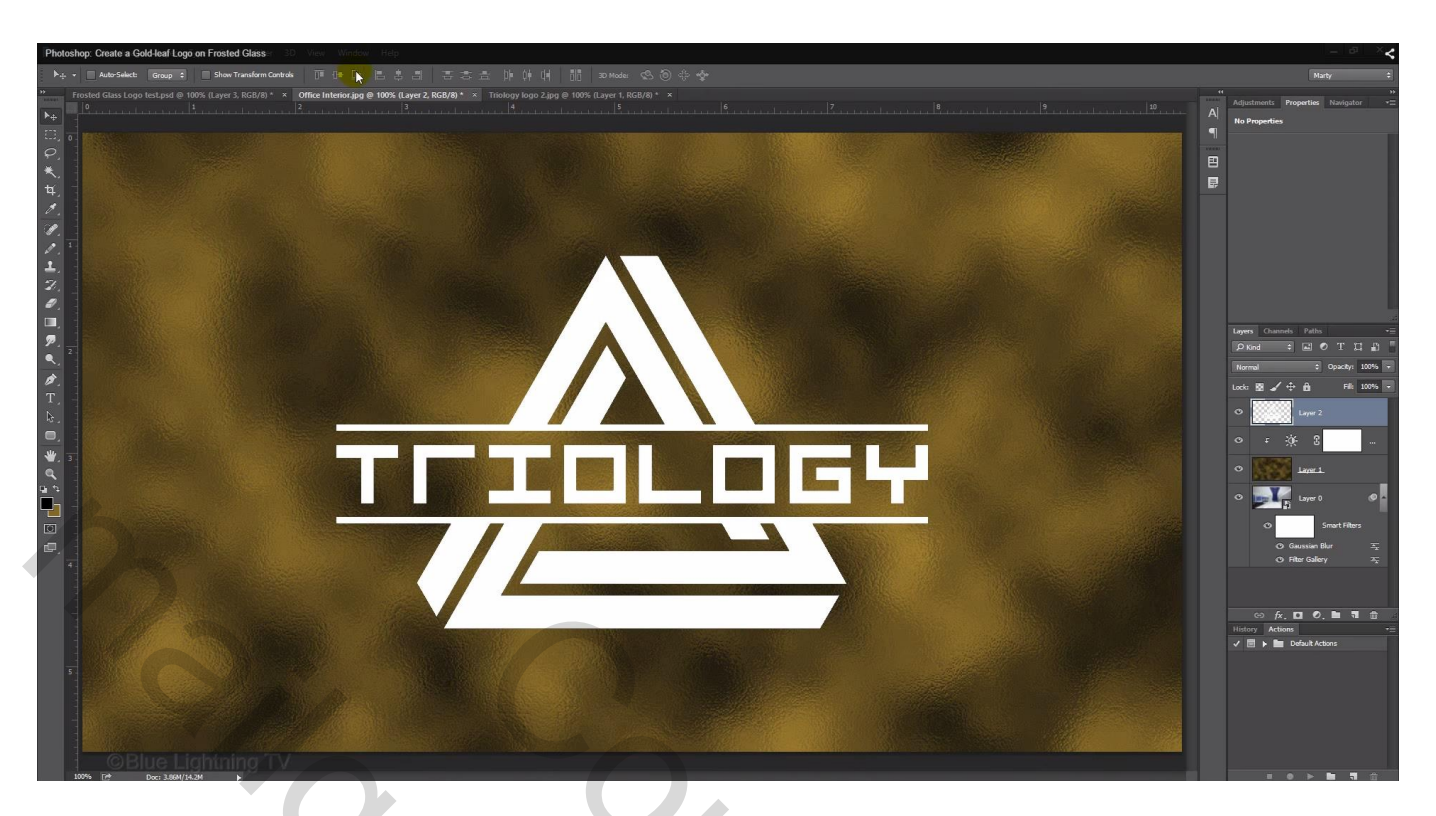

13) Klik Ctrl + T voor Vrije Transformatie, sleep aan een hoekpunt met Shift + Alt ingedrukt en pas de grootte van het logo aan; enteren om transformatie te bevestigen.

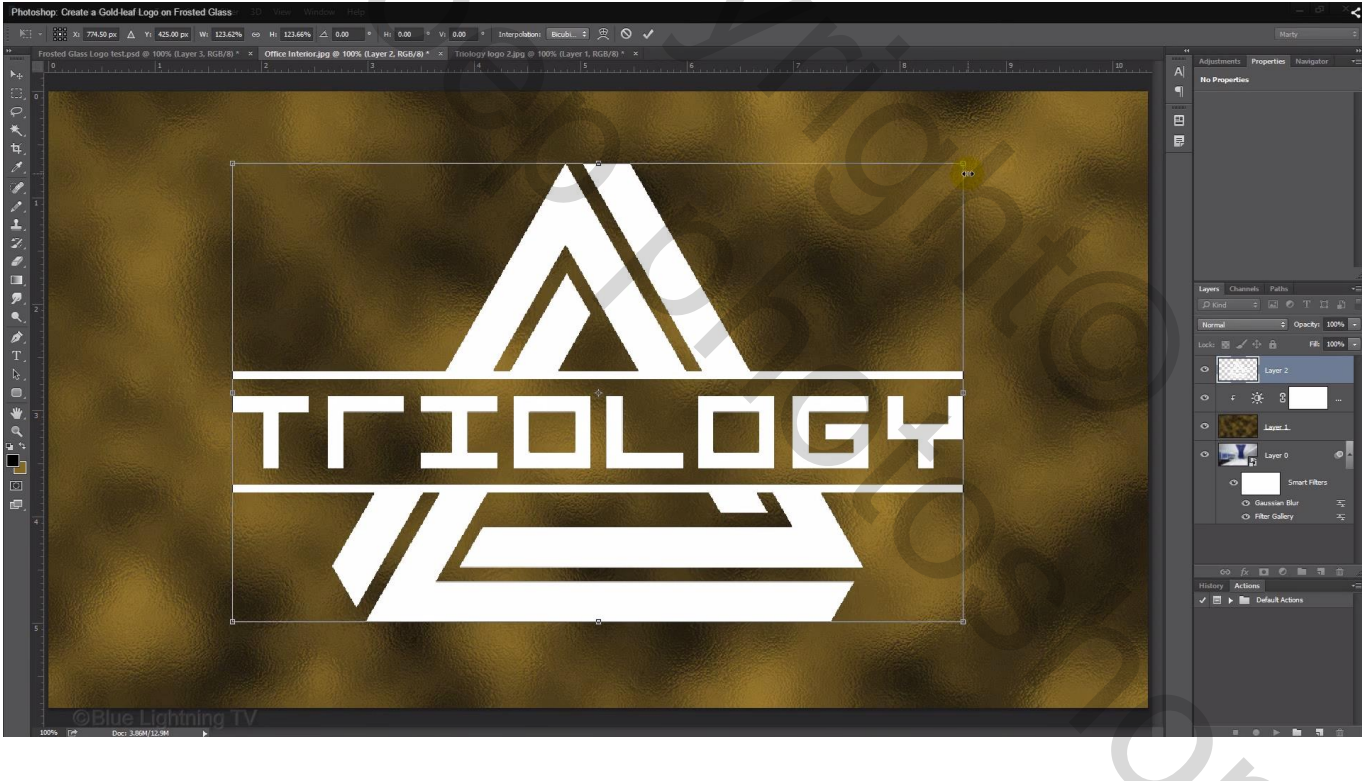

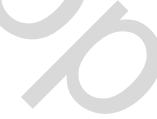

### 14) Voor bekomen laag : laagmodus = Bedekken;

Ctrl + klik op laagicoon van de laag om selectie ervan te laden

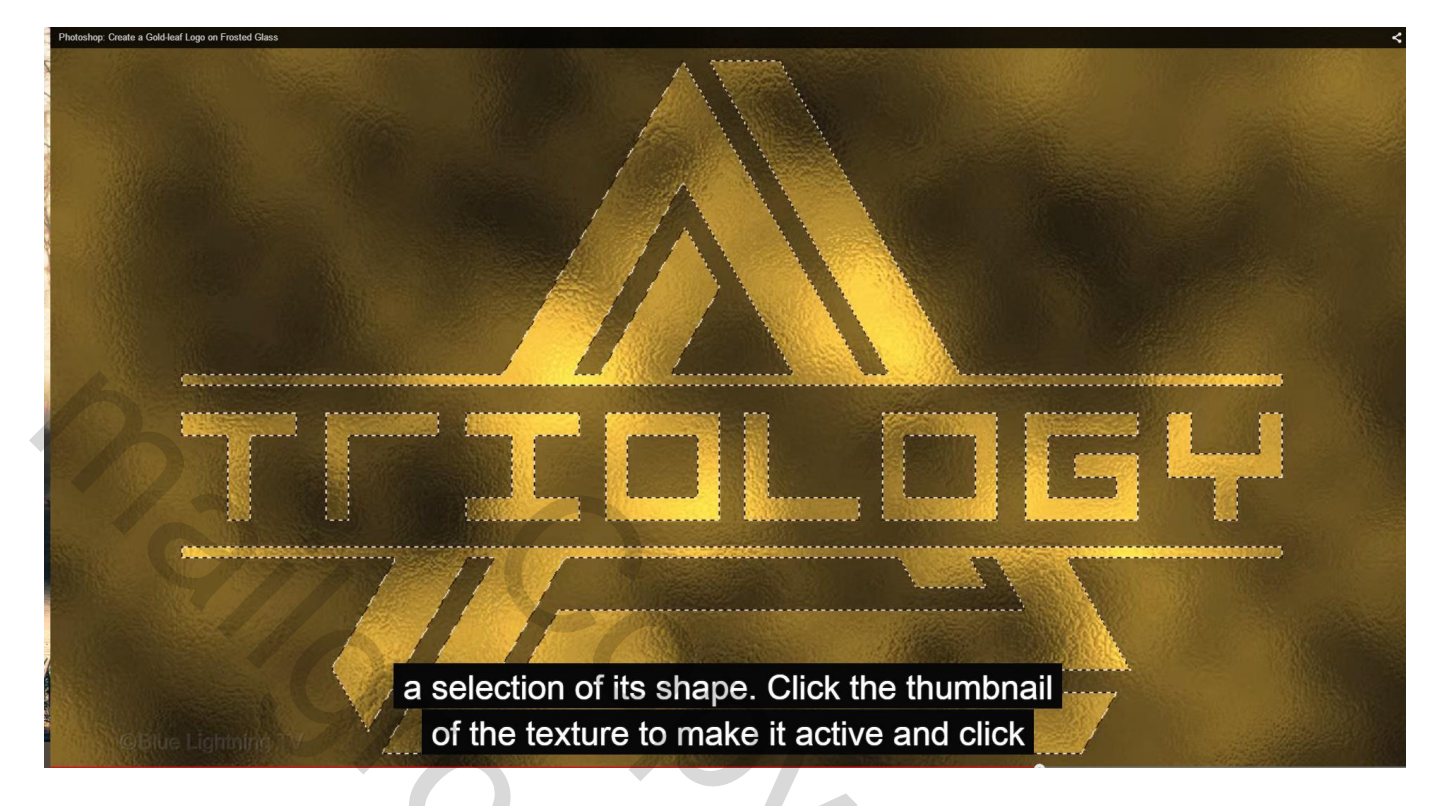

15) Klik de laag met "wolken" aan om te activeren; voeg aan die laag een laagmasker toe

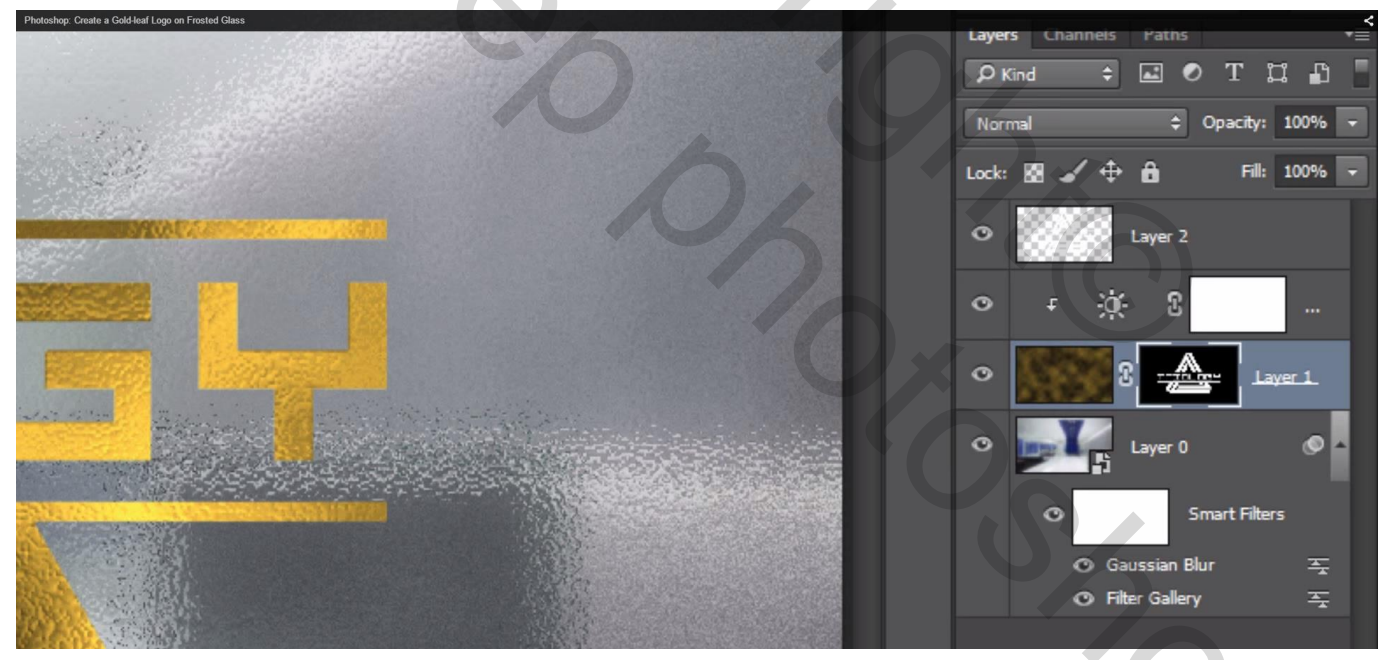

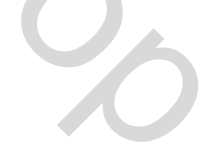

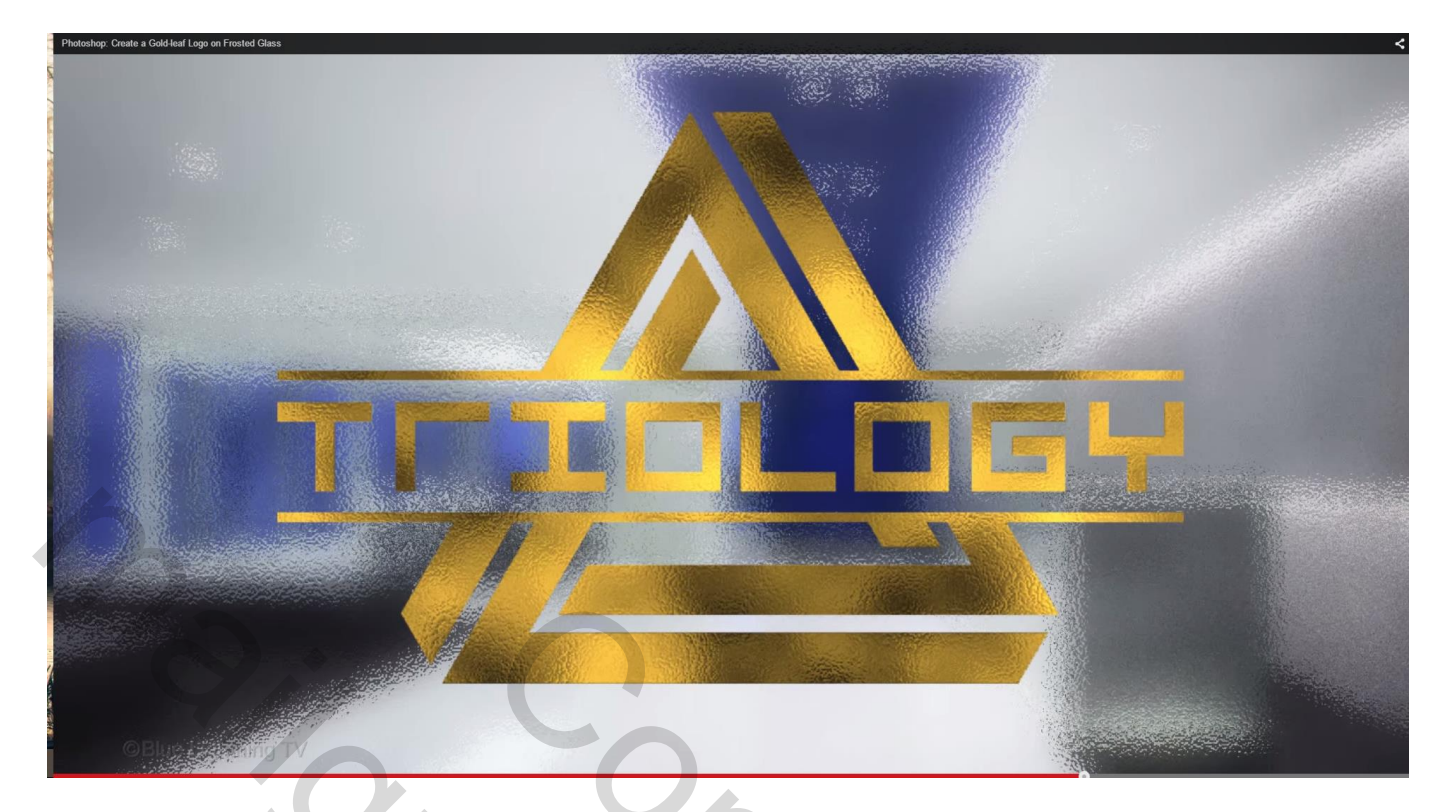

16) Geef de laag met logo volgende Gloed buiten om dit logo nog meer te benadrukken: Modus = Lineair Tegenhouden, kleur = wit

| Photoshop: Create a Gold-leaf Logo on Frosted Gl | ass                      | Layer Style                        | ×         |
|--------------------------------------------------|--------------------------|------------------------------------|-----------|
|                                                  | Styles                   | Outer Glow<br>Structure            | ОК        |
|                                                  | Blending Options: Custom | Blend Mode: Linear Dodge (Add) 🗘   | Cancel    |
| Sec. 1                                           | Bevel & Emboss           | Opacity: 27 %                      | Now Style |
|                                                  | Contour                  | Noise: 34 %                        | New Style |
|                                                  | Texture                  |                                    | Preview   |
|                                                  | Stroke                   |                                    |           |
| A 322                                            | Inner Shadow             | Elements                           |           |
|                                                  | Inner Glow               | Technique: Softer 🗢                |           |
|                                                  | Satin                    | Spread:                            |           |
| CONTRACT OF THE                                  | Color Overlay            | Size:                              |           |
| 7420                                             | Gradient Overlay         |                                    |           |
| A A A A A A A A A A A A A A A A A A A            | Pattern Overlay          | Quality                            |           |
|                                                  | Outer Glow               | Contour:                           |           |
|                                                  | Drop Shadow              |                                    |           |
|                                                  |                          | Nange: 50 70                       |           |
|                                                  | Make the No              | ise approximately 35% and the Size | . 185     |
| Second Cold State State                          | Wake the NO              |                                    |           |
| <b>OBMERICA</b> IN                               | g TV                     | pixels. Then, click OK.            |           |
|                                                  |                          |                                    |           |

17) Voeg nu alle zichtbare lagen samen op een nieuwe bovenste laag met volgende toetsencombinatie: Ctrl + Shift + Alt + E

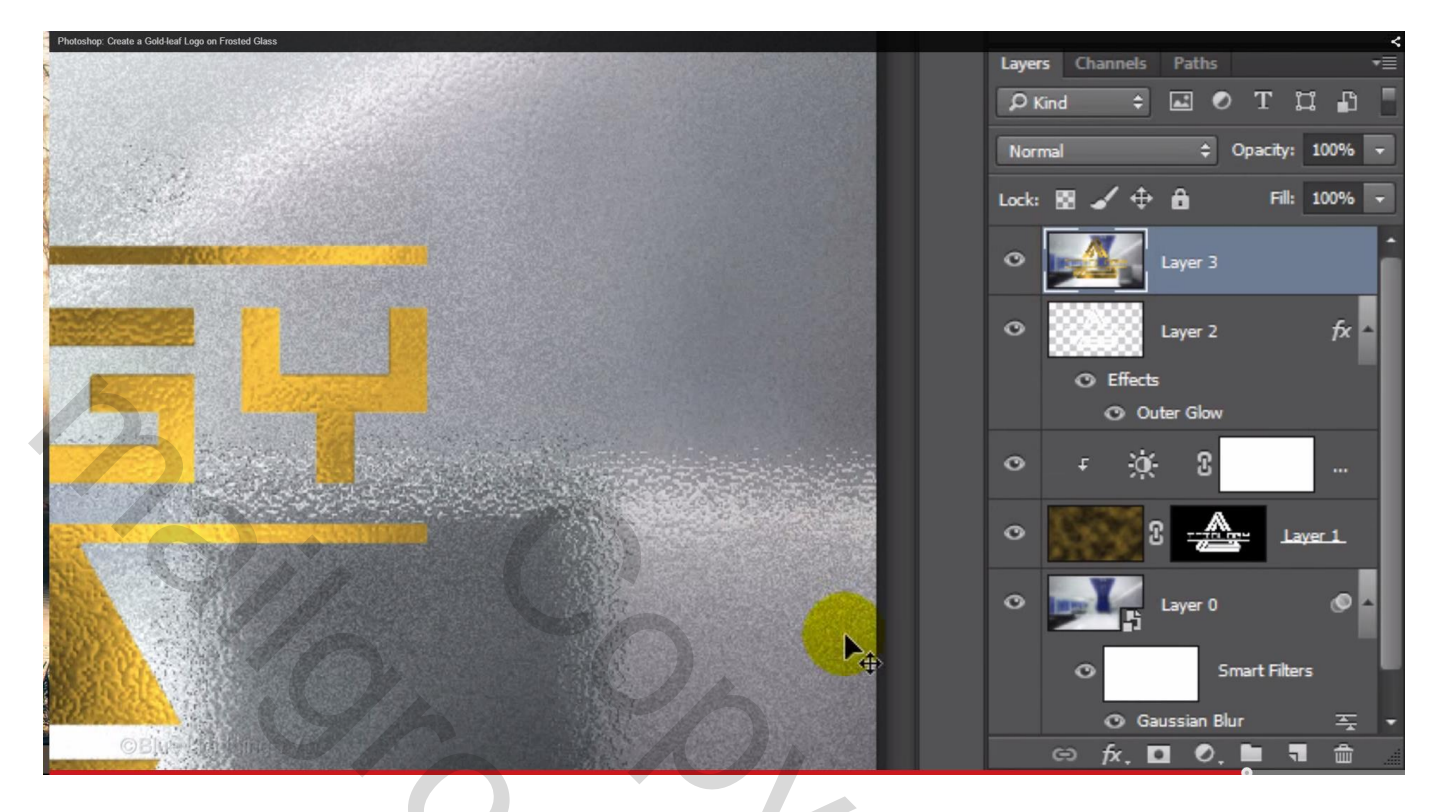

18) Ctrl + klik op laag met logo of op laag met tekst om selectie ervan te bekomen Voeg aan die samengevoegde laag een laagmasker toe

Deze laag is nog actief : ga naar Afbeelding  $\rightarrow$  Aanpassingen  $\rightarrow$  Schaduwen en Hooglichten Schaduwen = 100 %; klik dan op Ok

| Photoshop: Create a Gold-leaf L | ogo on Frosted Glass |                         |              |   |
|---------------------------------|----------------------|-------------------------|--------------|---|
|                                 | Shad                 | ows/Highlights          | X            |   |
|                                 | Amount:              | 100 %                   | Cancel       |   |
|                                 | Highlights           | 0 %                     | Load<br>Save |   |
|                                 | Show More Options    |                         | Preview      | 9 |
| OBILE                           | Slide the Shadow     | Amount to 100% and clic | k OK.        |   |

Herhaal deze stap zo'n 3 – 4 keren ; Klaar!!!